# TEILNAHME AN EINEM ZOOM-MEETING

### VIA HANDY ODER TABLET

Um an der Live-Session teilzunehmen, bekommst Du von Deinem Lehrer einen Link zugeschickt, über den Du an einem Zoom-Call teilnehmen kannst. Du kannst selbst entscheiden, ob Dein Lehrer Dich sehen soll oder Du die Kamera lieber nicht anmachen möchtest. Wenn Du das erste Mal an einem Zoom-Call teilnimmst, benötigst Du die App "ZOOM Cloud Meetings" (von zoom.us) auf Deinem Handy oder Tablet. Diese musst Du als erstes über deinen App-Store/Play-Store installieren. Nach der Installation der App, klicke bitte erneut auf den Link, den Du von Deinem Lehrer zugeschickt bekommen hast und Du kommst direkt zur Live-Session!

**Schritt 1 - ZOOM installieren** (nur wenn Du das erste Mal an einem Zoom-Call teilnimmst): Suche bitte in Deinem App- oder Play-Store nach der App "ZOOM Cloud Meetings" (von zoom.us) und installiere diese.

### Schritt 2 - Am Meeting teilnehmen:

Klicke nun auf den Link, den Du von Deinem Lehrer bekommen hast und – falls Dein Gerät Dich fragt – öffne ihn mit der Zoom-App:

Solltest Du zur Internetseite gelangen, klicke dort bitte auf "Meeting beitreten":

Danach gibst Du Deinen Namen ein und bestätigst die Nutzungsbedingungen. Im nächsten Schritt kannst Du entscheiden ob Du mit oder ohne Video teilnehmen möchtest.

### Steuerung:

Die zwei wichtigsten Buttons sind diese – unten Links. Das Mikrofon und die Kamera. Ist das entsprechende Symbol rot durchgestrichen, heißt es, dass es deaktiviert ist. Mit

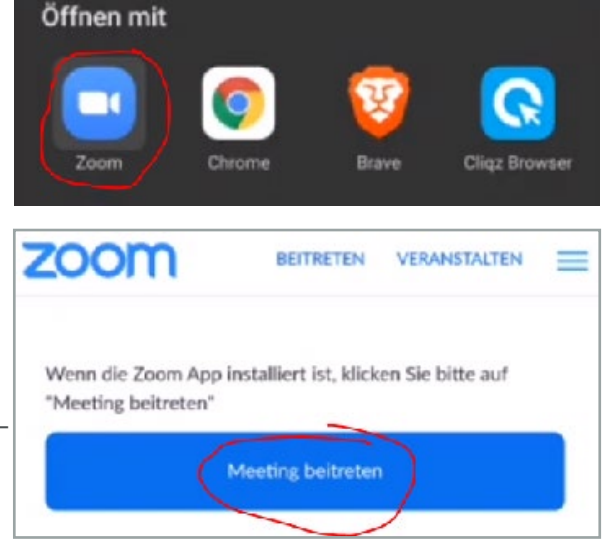

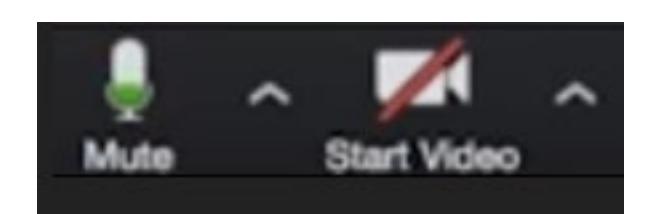

einem Klick auf das Icon, kannst Du es dann wieder aktivieren (und/oder deaktivieren). In diesem Beispiel ist das Mikrofon aktiviert und der Lehrer hört den Teilnehmer. Das Video ist deaktiviert und der Lehrer sieht den Teilnehmer nicht:

# TEILNAHME AN EINEM ZOOM-MEETING

## VIA COMPUTER ODER LAPTOP

Wenn Du an einer Live-Video-Session Deines Lehrers teilnehmen möchtest, benötigst Du ein kleines Programm auf Deinem Computer/Laptop. Dafür klicke bitte auf den Link, den Du von Deinem Lehrer erhalten hast und danach auf der Internetseite auf (1.) "Herunterladen und AusführenZoom" (siehe Bild):

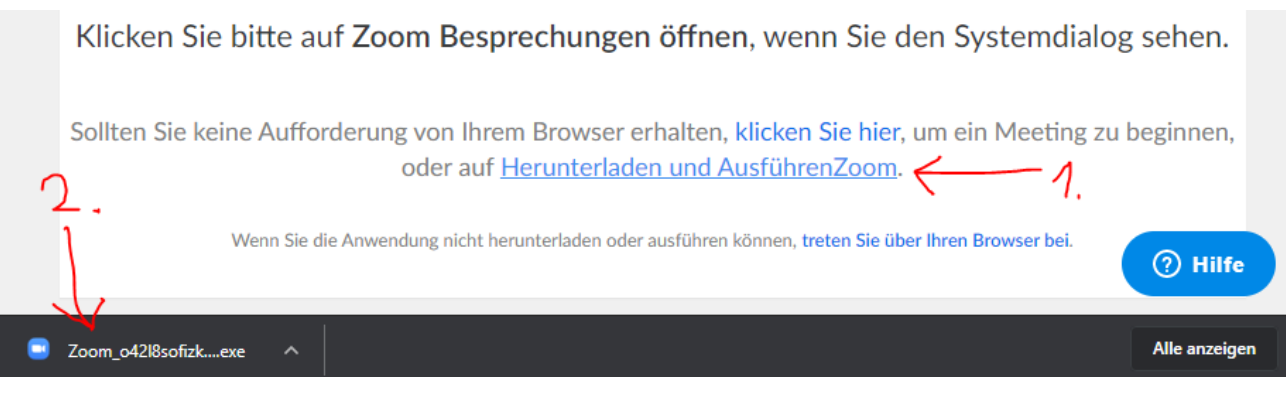

Gehe alternativ auf zoom.us/download und klicke auf "Download" beim "Zoom-Client für Meetings".

Dadurch lädst Du das Programm "ZOOM" herunter. Nachdem Download klicke bitte auf diese Datei (2.) und installiere sie.

Solltest Du ZOOM bereits installiert haben, brauchst Du nur auf "Zoom Meetings öffnen" klicken, nachdem Du den Link von Deinem Lehrer angeklickt hast:

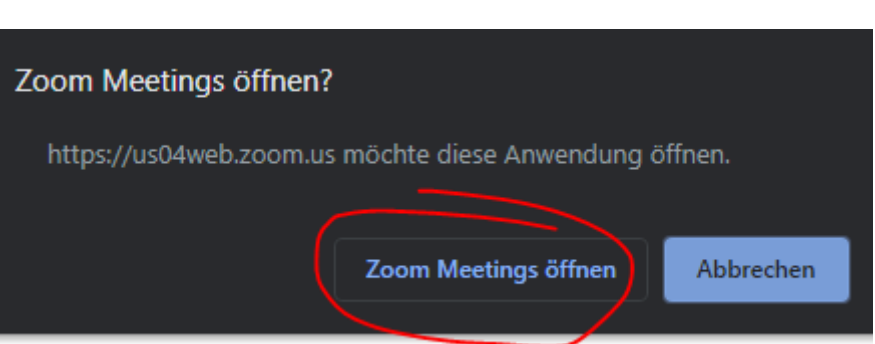

Es dauert einen Moment und danach kommst Du sofort in die Live-Session. Du musst nur noch Deinen Namen angeben und die Teilnahmebedingungen akzeptieren.

#### Steuerung:

Die zwei wichtigsten Buttons sind diese – unten Links. Das Mikrofon und die Kamera. Ist das entsprechende Symbol rot durchgestrichen, heißt es, dass es deaktiviert ist. Mit einem

Klick auf das Icon, kannst Du es dann wieder aktivieren (und/oder deaktivieren). In diesem Beispiel ist das Mikrofon aktiviert und der Lehrer hört den Teilnehmer. Das Video ist deaktiviert und der Lehrer sieht den Teilnehmer nicht.

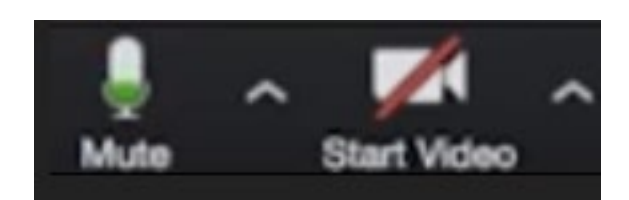

# TEILNAHME AN EINEM ZOOM-MEETING

## NUR MIT MEETING-ID UND PASSWORT

Solltest Du keine Link erhalten haben, sondern nur die Meeting-ID und das Passwort, gehe bitte folgendermaßen vor:

Zoon

#### Handy oder Tablet:

Starte die ZOOM-App (wie Du diese installierst, siehst Du auf den vorherigen Seiten) auf deinem Handy oder Tablet und klicke auf "Teilnehmen".

Auf der nächsten Seite gibst Du die MEETING-ID ein, die Du von Deinem Lehrer erhalten hast. Du hast an dieser Stelle direkt die Optionen mit Audio (deinem Mikrofon) und/oder Video (deiner Kamera) aktiviert oder deaktiviert zu starten.

Du kannst dies später, während der Session, immer noch ändern. Klicke nun auf "Beitreten" und gib dann das Passwort an, falls danach gefragt wird. Fertig.

|   | Reeting Teilnehmen Meetin                                                                                    |
|---|----------------------------------------------------------------------------------------------------|
|   | < An Meeting teilnehmen                                                                                      |
|   | Meeting-ID 📀                                                                                                 |
|   | Mit Meetingraum-Namen beitreten                                                                              |
|   | Arne Mahn                                                                                                    |
|   | Der Meeting beitreten                                                                                        |
| d | Falls Sie einen Einladungs-Link erhielten, klicken Sie bitte auf<br>den Link um an der Meeting teilzunehmen. |
|   | BEITRITTS-OPTIONEN                                                                                           |
|   | Nicht mit dem Audio verbinden                                                                                |
|   | Mein Video ausschalten                                                                                       |

#### Computer oder Laptop:

Starte das Programm ZOOM auf deinem Rechner (wie du dies installierst, siehst du auf der vorherigen Seite), klicke dann auf "Beitreten" und gib im nächsten Fenster die Meeting-ID und Deinen Namen ein. Nach dem Klick auf "Beitreten" wird ggf. nach dem Passwort gefragt.

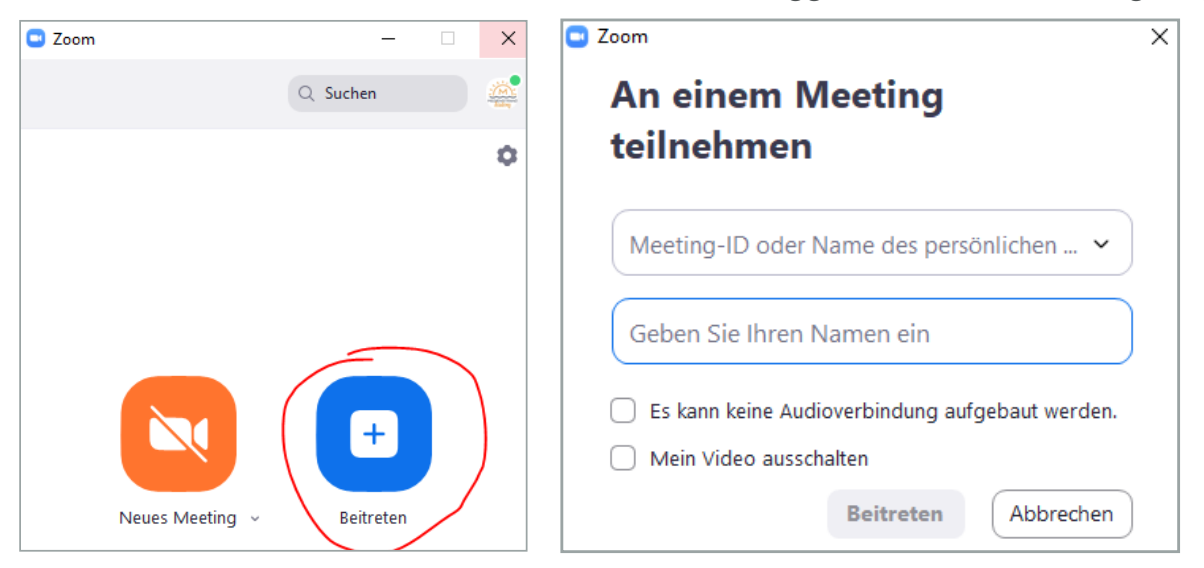